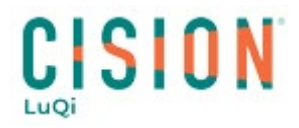

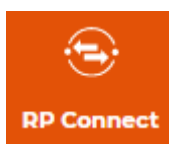

## **Calendriers rédactionnels**

## **Effectuer une recherche**

Plusieurs critères sont à votre disposition pour effectuer une recherche :

- Spécifiques aux calendriers (Sujets rédactionnels, Mots-clés, Date de bouclage, Date de parution)
- Spécifiques aux médias (Nom du média, famille médiatique, cible)
- Recherche de calendriers liés à un évènement particulier

|                                                                                                    | Q Rechercher dans LuQi                                                                                                    | 📞 🖂 🗢 🛛 academie                                                                                                    | 9                                                                                                    |                                                                                                    | ANNELISE CORBRION |
|----------------------------------------------------------------------------------------------------|----------------------------------------------------------------------------------------------------|----------------------------------------------------------------------------------------------------|----------------------------------------------------------------------------------------------------|----------------------------------------------------------------------------------------------------|-------------------|
| Accual<br>Accual<br>Social Liberchar<br>Decement<br>Comment<br>Comm | RECHERCHE LISTES CAMPACNES Contacts Médias Calendriers Rédactionnels Critères Tour seinitaises Sujut(s) Redactione(s) Noel Du Salosbozz Au eloNucozs (Afficher les résultats | Nom du média     Sujet(s) Rédactionel(s)     Agroalimentaire-Agriculture (4)     Auto-Moto-Cyclo (22)     Banques-Friance (27)     Btry-Architecture (7)     Communication (14)     Culture (48)     Droit (13)     Economie-Entreprises (68)     Entregie-Environmement (25)     industrie (24) | Volt ter<br>- Les Marconniers (I4)<br>- Féte de la Musique<br>- Féte de la Musique<br>- Féte de la Musique<br>- Féte Vastonale (4 Juliet)<br>- Fories au vin<br>- Holloveen<br>- Moel<br>- Nouvel An<br>- Paparis<br>- Pantrie der classes | s brouillons (2))       A Nouvelle Campagna      Loisirs (0)      Maison-Decoration (24)      Mode-Beaute (26)      Politique (26)      Sciences & Techniques (13)      Social (14)      Social (14)      Social (15)      Social (14)      Social (15)      Social (14)      Social (14)      Social (14)      Social (15)      Social (14)      Social (14)      Social (15)      Social (14)      Social (14)      Social ( |                   |
|                                                                                                    |                                                                                                    | U▼ mormauque-relecoms-internet (36)                                                                                                    | - Soldes Ete-Hiver<br>- Spécial couleurs<br>- Toussaint                                                                                                    | ☐ Transport (9) ☐ Vie Pratique (11)                                                                                                    |                   |

Par exemple je choisis un sujet rédactionnel et une date de parution

Cliquez ensuite sur Afficher les résultats.

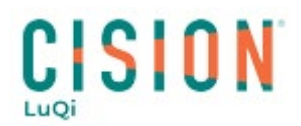

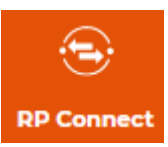

La page des résultats vous affiche la liste des calendriers correspondants aux critères choisis. Vous pouvez cocher ou décocher des calendriers et exporter la sélection sur Excel. Attention, en fonction de votre recherche, la page de résultats peut comporter plusieurs pages.

| Q Rechercher dans LuQi                       |           | ८ 🖬 🗢                                             | academie 🤿                                                                               |                            |                             |                    |                   | AI               | IQI_ACADE            |
|----------------------------------------------|-----------|---------------------------------------------------|------------------------------------------------------------------------------------------|----------------------------|-----------------------------|--------------------|-------------------|------------------|----------------------|
| RECHERCHE LISTES CAMPAGNES                   |           |                                                   |                                                                                          |                            |                             |                    |                   |                  |                      |
| Contacts Médias Calendriers Rédaction        | nnels     |                                                   |                                                                                          |                            |                             |                    |                   |                  |                      |
| Critères Tout réinitialiser                  | < 124 cal | endrier(s) sélectionné                            | (s), sur 125 calendrier(s) trou                                                          | vé(s)                      |                             |                    |                   |                  |                      |
| Sujet(s) Rédactionel(s) Noel                 | Q Re      | chercher                                          |                                                                                          | 8 0                        |                             |                    |                   | Enregistre       | r la liste           |
| Date Parution<br>Du 28/09/2022 Au 01/01/2023 | (+)       | Retour aux critères                               |                                                                                          |                            |                             | From               | eter la sélection | 500              |                      |
| Afficher les résultats                       |           | Titre du sujet                                    | Descriptif                                                                               | Médias 🛊                   | Sujet(s)<br>Rédactionnel(s) | Contact ÷          | Date de 💠         | Date de bouclage | יעד   די<br>זעד   די |
|                                              |           | LA HOTTE DU PERE NOEL                             | Dossier montagne sur le thème<br>d'un shopping cadeaux pour les<br>fêtes de fin d'année. | GRIMPER                    | Noël                        | Fred Labreveux     | 25/12/2022        | 10/12/2022       | Dost                 |
|                                              |           | MODE FETES                                        | Dossier mode à l'occasion des fêtes<br>de fin d'année.                                   | PUBLIC                     | Noël                        | Leslie Benaroch    | 23/12/2022        | 09/12/2022       | Dost                 |
|                                              |           | REVEILLON ET FIN<br>D'ANNEE CHEZ LES<br>CHEMINOTS | Dossier spécial sur le thème du<br>réveillon chez les cheminots.                         | LA VIE DU RAIL<br>MAGAZINE | NOĐI                        | Philippe Hérissé   | 30/12/2022        | 09/12/2022       | Dosi<br>Spér         |
|                                              |           | CADEAUX LAST MINUTE                               | Dossier mode et beauté sur les<br>cadeaux de dernière minute.                            | PUBLIC                     | Noël                        | Marine Boisset     | 16/12/2022        | 02/12/2022       | Dost                 |
|                                              |           | SPECIAL FETES                                     | Dossier spécial sur le thème des<br>fêtes de fin d'année.                                | VOICI                      | Noël                        | Marion Alombert    | 23/12/2022        | 02/12/2022       | Dos:<br>Spér         |
|                                              |           | PRODUITS DE FETES                                 | Dossier restauration sur le thème<br>des produits de fêtes.                              | L'AUVERGNAT DE<br>PARIS    | Noel                        | Jean-Michel Déhais | 08/12/2022        | 02/12/2022       | Dos                  |
|                                              |           | MAKE UP DE FETE                                   | Dossier beauté sur le make-up de<br>fête.                                                | PUBLIC                     | Noel                        | Marine Boisset     | 09/12/2022        | 25/11/2022       | Dost                 |
|                                              |           | SPECIAL FETES                                     | Dossier spécial sur le thème des                                                         | VOICI                      | Noël                        | Marion Alombert    | 16/12/2022        | 25/11/2022       | Doss                 |

Une fois les calendriers souhaités sélectionnés, vous pouvez enregistrer la liste de calendrier.

Pour cela, cliquer sur **Enregistrer la liste** puis sur **Créer une nouvelle liste**. Nommez la liste et ajoutez éventuellement un descriptif. Vous pouvez dès à présent activer l'alerte pour recevoir par email les nouveaux calendriers créés sur les critères choisis ou le faire ultérieurement. Par défaut l'adresse liée à votre compte est renseignée, mais vous pouvez en ajouter en séparant les adresses par des virgules sans espace. Puis **Valider** pour enregistrer.

| Calendriers Rédactionne       | ls     |                               | Créer une li                                         | ste                                                                                                |              |                             |                  |                  |                      |                     |
|-------------------------------|--------|-------------------------------|------------------------------------------------------|----------------------------------------------------------------------------------------------------|--------------|-----------------------------|------------------|------------------|----------------------|---------------------|
| K<br>Tout réinitialiser 🔺     | 124 ca | alendrier(:<br>Rechercher     | Donnez un no<br>Nom de la li<br>Mettre la l          | m à votre liste<br>iste<br>liste en statut privé<br>ia liste                                       |              |                             |                  |                  | Enregistrer la       | liste               |
| 01/01/2023<br>r les résultats | (*     | Retour aus                    | Recevoir<br>Destinataire(s                           | une alerte<br>) de l'alerte                                                                        | ß            | Sujet(s)<br>Rédactionnel(s) | Contact ÷        | ter la sélection | 50 v (1<br>Date de v | ) 2 3 )<br>  Type = |
|                               |        | LA HOTT                       | Adresses email<br>annelise.corbrid<br>Séparer les ad | pour réception de l'alerte:<br>on@cision.com (+3 adresses maxin<br>dresses emails par des virgules | num)         | Noël                        | Fred Labreveux   | 25/12/2022       | 10/12/2022           | Dossier             |
|                               |        | MODE FI                       |                                                      |                                                                                                    | ß            | Noël                        | Leslie Benaroch  | 23/12/2022       | 09/12/2022           | Dossier             |
|                               |        | REVEILLI<br>D'ANNEE<br>CHEMIN |                                                      | Anni                                                                                               | uler Valider | Noël                        | Philippe Hérissé | 30/12/2022       | 09/12/2022           | Dossier<br>Special  |
|                               |        | CADEAU                        | LAST MINUTE                                          | Dossier mode et beauté sur les<br>cadeaux de dernière minute.                                      | PUBLIC       | Noël                        | Marine Boisset   | 16/12/2022       | 02/12/2022           | Dossier             |

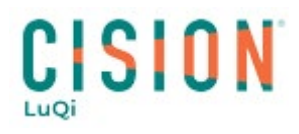

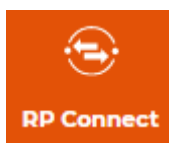

## **Gérer les listes**

Dans le module LISTES, vous retrouvez les listes enregistrées. Cochez calendriers rédactionnels pour visualiser uniquement les listes de calendriers rédactionnels.

Vous pouvez à partir de là, la sélectionner et l'exporter.

| RECHERCHE LISTES CAMPAGNES        |                             |          |                   |                    |                        |                   |
|-----------------------------------|-----------------------------|----------|-------------------|--------------------|------------------------|-------------------|
| Toutes (98) Médias (11) Ocntacts  | (85) Ocalendriers rédaction | nels (2) |                   |                    | Q Rechercher           | 8                 |
|                                   |                             |          |                   |                    | Exporter la sélection  | Toutes les listes |
| Nom *                             | Descriptif 😄                | Nombre ‡ | Créateur 🛊        | Date de création 😄 | Date de modification ÷ |                   |
| Cal Ridac<br>Calendrier domotique | lerte active                | 54       | Annelise CORBRION | 15/09/2022         | 15/09/2022             | :                 |
| Cal Rédac ()<br>Calendriers Noël  |                             | 124      | Annelise CORBRION | 28/09/2022         | 28/09/2022             | :                 |

Le point d'exclamation visible au niveau du nom de la liste indique qu'une alerte est active. Vous pouvez cliquer sur les trois points puis paramètres pour modifier les paramètres de la liste et de l'alerte.

| Sélectio | nner vos listes pour les exporter. |              |          |                   |                    | Exporter la sélection  |   | -0 |
|----------|------------------------------------|--------------|----------|-------------------|--------------------|------------------------|---|----|
|          | Nom -                              | Descriptif ‡ | Nombre 😄 | Créateur 😄        | Date de création 💲 | Date de modification 🛊 |   |    |
|          | Cal Rédac.<br>Calendrier domotique |              | 54       | Annelise CORBRION | 15/09/2022         | 15/09/2022             | : |    |
|          | Calendriers Noël                   |              | 124      | Annelise CORBRION | 28/09/2022         | 28/09/2022             | ÷ |    |

Pour visualiser la liste de calendriers, cliquez sur son nom.

Dans l'onglet suggestions, vous trouverez de nouveaux calendriers correspondants à vos critères que vous pourrez ajouter à votre liste.

| RECHERCHE LISTES CAMPAGNI       | 15                                                               |          |                                                                             | ~            |                     |            |                   |
|---------------------------------|------------------------------------------------------------------|----------|-----------------------------------------------------------------------------|--------------|---------------------|------------|-------------------|
| Calendriers Noël                |                                                                  |          |                                                                             |              |                     |            |                   |
| Tous les calendriers (124)      | estions (0) Rapport de mise à jour                               |          |                                                                             |              |                     |            |                   |
| 0 calendrier(s) sélectionné(s), | sur 124 calendrier(s) trouvé(s)                                  |          |                                                                             |              |                     |            |                   |
| Rechercher                      |                                                                  |          |                                                                             | ITer         | isionner en liste d | Rend       | ncer les criteres |
| (← Retour                       |                                                                  | Trues of | Sujet(s)                                                                    | Contact      | Date de             | 50 🗸       | 1 2 3 >           |
|                                 | Descriptin<br>Dossier mode à l'occasion des fêtes de fin d'année | Médias ÷ | Rédactionnel(s)<br>Accessoires de Mode<br>Cadeaux-Shopping<br>Mode générale | rédactionnel | 23/12/2022          | 09/12/2022 | Dossier           |

L'icône rouage en haut à droite vous permet de paramétrer l'affichage des colonnes. La limite du nombre de colonne affichée est liée à votre résolution d'écran.

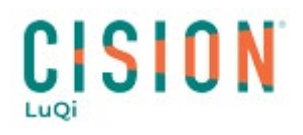

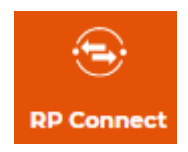

Sur ce contenu de la liste vous pouvez sélectionner les calendriers pour les supprimer Vous pouvez aussi les Transformer en liste de contacts en cliquant sur le bouton en haut : « Transformer en liste de contacts ».

| lendriers Noël                                 |                                                               |                            |                                                                                      |                  |                     |                  |                    |
|------------------------------------------------|---------------------------------------------------------------|----------------------------|--------------------------------------------------------------------------------------|------------------|---------------------|------------------|--------------------|
| s les calendriers (124) Suggestions            | (0) Rapport de mise à jour                                    |                            |                                                                                      |                  |                     |                  |                    |
| calendrier(s) sélectionné(s), sur 124 c        | alendrier(s) trouvé(s)                                        |                            |                                                                                      |                  |                     |                  |                    |
| Rechercher                                     | 8                                                             |                            |                                                                                      | Тга              | nsformer en liste d | e contacts Relat | ncer les critère   |
| - Retour                                       |                                                               |                            |                                                                                      |                  |                     | 50 -             | 1 2 3              |
| G Supprimer les calendriers                    |                                                               |                            |                                                                                      |                  |                     |                  |                    |
| MODE FETES                                     | Dossier mode à l'occasion des fêtes de fin d'année.           | PUBLIC                     | Accessoires de Mode<br>Cadeaux-Shopping<br>Mode générale<br>Noël<br>Tendances (mode) | Leslie Benaroch  | 23/12/2022          | 09/12/2022       | Dossier            |
| REVEILLON ET FIN D'ANNEE CHEZ LES<br>CHEMINOTS | Dossier spécial sur le thème du réveillon chez les cheminots. | LA VIE DU RAIL<br>MAGAZINE | Art de Vivre<br>Nouvel An<br>Noël                                                    | Philippe Hérissé | 30/12/2022          | 09/12/2022       | Dossier<br>Spécial |

Pour toutes questions :

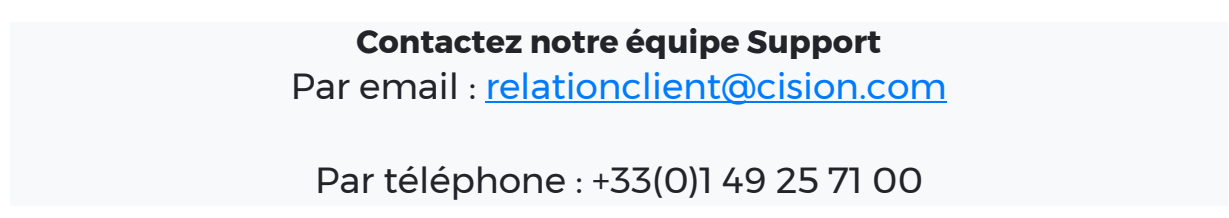